# **Canon Powershot A3100 IS Digital Camera Instructions**

- **To Power on the Camera:** Press the On/Off button at the top center of the camera.
- To Zoom In: Press zoom button (magnifying glass)
- To Zoom Out: Press button next to the magnifying glass

#### To turn off flash:

- 1. Press the right (lightning) button (sets to Off)
- 2. Press it again to change to Auto flash

## To take a picture:

- 1. Press the larger silver button to the right of the On/Off button (make sure it is on Auto Mode (green Auto button on right)).
- 2. Press it halfway to focus, and then press all the way to take the shot

## To view images:

- 1. Press Play button (blue triangle)
- 2. The last image that you took with be displayed
- 3. Press left button (flower and mountains) to view from newest to oldest picture
- 4. Press right button (lightning) to view from oldest to newest picture

## To delete images:

- 1. Press Play button (blue triangle)
- 2. Choose an image to erase by pressing left or right button
- 3. Press the down button (blue trash) and Erase? Will appear
- 4. Press left or right button to Choose Yes or No
- 5. Then, press the function set button in the center
- 6. If you choose yes, the image will be deleted

## To shoot video/movie:

- 1. Set the mode dial on top to the video camera button
- 2. Use zoom buttons
- 3. Press shot button halfway to focus
- 4. Press all the way to shoot the video (Record will start)
- 5. Take your finger off the shot button
- 6. Press the shot button fully to stop

## To view movies:

- 1. First, set the mode dial on top to the video camera button
- 2. Press Play button (blue triangle)
- 3. The last image that you took with be displayed
- 4. Press left button (flower and mountains) to order video list from newest to oldest
- 5. Press right button (lightning) to order video list from oldest to newest
- 6. Press function set (center) button to play movie

#### To delete movies:

- 1. First, set the mode dial on top to the video camera icon
- 2. Press Play button (blue triangle)
- 3. Press the down button (blue trash) and Erase? Will appear
- 4. Press left or right button to Choose Cancel or Erase
- 5. Then, press the function set button in the center
- 6. If you chose to erase, the movie will be deleted

#### To charge battery:

- 1. First take it out of the camera by:
  - a. Press on Card/Batt, open on the bottom of the camera (to the right)
  - b. Lift the lid, push the orange tab down, and take out battery
  - c. Note position of battery when you took it out, this is the same way it needs to go back into the camera
- 2. Insert battery into the battery charger (make sure the triangle on the battery aligns with the triangle on the charger)
- 3. Charge the battery by flipping out the plug and plugging it into a power outlet
- 4. The charge lamp will light green when it is fully charged (charging takes up to ~ 1 hour and 30 minutes)
- 5. To remove the battery:
  - a. Unplug charger from power outlet
  - b. Remove battery by pressing it inward and then pushing it up
- 6. Now, put the battery back into the camera and close the lid

#### To remove memory card (same location as battery, under the lid):

- 1. Press on Card/Batt, open on the bottom of the camera (to the right)
- 2. Lift the lid
- 3. Push the memory card down and it will pop up, take it out
- 4. Note position of memory card when you took it out, this is the same way it needs to go back into the camera

#### To copy images from the camera to a computer:

- 1. Turn off the camera
- 2. Open the AV/Out Digital lid on the side of camera
- 3. Insert the smaller end of the white USB Cable into the camera terminal
- 4. Insert the larger end of the white USB Cable into a USB port on the computer
- 5. Turn on the camera
- 6. Go to Start>Computer
- 7. Double-click the Canon Powershot Digital Camera device, and keep double-clicking the folders until you have reached the one with a list of all images and videos on your camera
- 8. Create a new folder on your hard drive, My Documents folder, desktop, flash drive, or other location where you will be storing these image and video files
- 9. Select all (Ctrl+A) and Cut (Ctrl+X) the image and video files and paste (Ctrl+V) them into the folder created in the previous step
- 10. To eject, Turn off camera
- 11. Make sure the memory card is emptied/cleared for future use
  - a. When you cut and paste all image and video files from the Canon Powershot folder into the new folder you have created, the memory card is emptied/cleared automatically